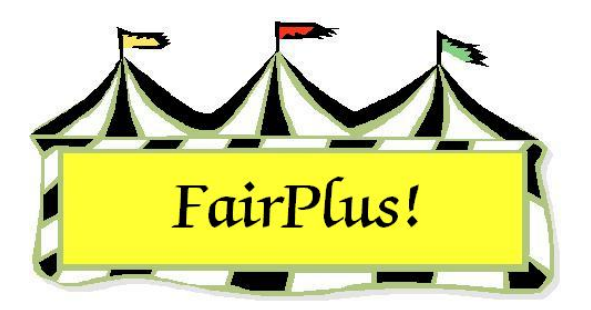

## **Measurement Data**

Measurement data is used to input data such as ear tag numbers, measurement data such as animal weight and height, exhibitors' grade, or exhibitors' age. This example uses animal weight and height to illustrate the process.

1. Click Go to > Livestock Processing > Enter Measurement Data. See Figure 1.

| Select Class                                                                                                    | Department Division Cla       | \$\$                                       |
|----------------------------------------------------------------------------------------------------|-------------------------------|--------------------------------------------|
| Enter J003001 OB                                                                                                    | JUNIOR SHOWS MARKET BEEF Ma   | arket Steer                                |
| Click Class<br>A001001 Scenery-Oil/Acrylic                                                                                                    | Count                         | Fill with ROG Ending Weight. Prior Group   |
|                                                                                                    | 12                            | Next Group                                 |
| A001002 Animal-Uil/Acrylic<br>A001004 Plant World-Oil/Acrylic                                                                                                    |                               | Clear Measure Data                         |
| A001006 People-Oil/Acrylic<br>E001002 Reconditioned Tools for Home                                                                                                    |                               | Fill With Exhibitor Age                    |
| F002002 Noxious Weeds                                                                                                    | tem SS                        | Ear Tag Weight Height Print Call Sheet (۵) |
| H017001 Any Level 1 Exhibit - Ages 8-11<br>H017002 Any Level 2 Exhibit - Ages 11-                                                                                                    |                               |                                            |
| H017003 Any Level 3 Exhibit - Ages 14-                                                                                                    | 0068 GOS3842 White, Snow      |                                            |
| H045002 Any Level 2 exhibit - Ages 11-<br>H049002 Any Level 2 exhibit - Ages 11-<br>H056002 Any Level 2 exhibit - Ages 11-<br>H057001 Juniors (8-10 yrs old) - 1st or 2<br>U051002 Any Level 2 exhibit - Ages 11- | 0067 GOS3547 Warthog, Pumbaa  | Measure Title 1                            |
|                                                                                                    | 0066 GOS3926 Sailor, Sinbad   | Weight                                     |
|                                                                                                    | 0065 GOS4208 Rubble, Barnev   | Measure Title 2                            |
| H078014 Beef Cattle - Intermediate                                                                                                    | 0064 GDS3717 Bobot Bosie      | Height                                     |
| H078015 Beef Cattle - Junior                                                                                                    | 0062 GOS2622 Purpet Piracebia | Error Checking                             |
| JUUJUUT Market Steer<br>J003015 Market Beef - Heifer                                                                                                    |                               |                                            |
|                                                                                                    | UU62 GUS3709 Mouse, Minnie    | Measurement 1                              |
|                                                                                                    | 0061 GOS4126 LaRamie, Jacque  | Min                                        |
|                                                                                                    | 0060 GOS3839 Jetson, Elroy    | Max                                        |
|                                                                                                    | 0059 GOS3800 Hood, Robin      |                                            |
|                                                                                                    | 0058 GOS3617 Chipmunk, Chip   | Measurement 2                              |
|                                                                                                    | 0057 GDS3911 Cat Dilbert      |                                            |
|                                                                                                    |                               | Max                                        |
|                                                                                                    |                               |                                            |
|                                                                                                    | 1                             |                                            |
|                                                                                                    |                               |                                            |

## Figure 1. Measurement Data

- 2. Highlight the desired class.
- The first 15 exhibitors are displayed. There are columns for the ear tag number and two measurements. The first measurement column is outlined in red. It is the primary sort column. It can be used to sort by weight, height, exhibitor grade, or exhibitor age.

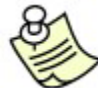

If a rate of gain contest is being done, ending weights can be entered by clicking the **Fill with ROG Ending Weight** button.

Type the measurement names in the *Measure Title 1* and *Measure Title 2* fields.
For example, type **Weight** in the Measure Title 1 field. These names appear above the measurement columns.

The option is available to enter Minimum and Maximum Measurements for both measurement fields. To use this, enter the values and click the **Enable box**. When a value is entered that falls outside the minimum and maximum values, it stops at the invalid amount. See Figure 2. Using this feature can decrease the number of errors when entering measurement data. The error checking values carry over when another class is selected. New values can be entered for a different class, if needed.

| Select Class                                                                                                    | Department      | Division         | Class        |                    |              |                      |
|----------------------------------------------------------------------------------------------------|-----------------|------------------|--------------|--------------------|--------------|----------------------|
| Enter J003001 OB                                                                                                    | JUNIOR SHOWS    | MARKET BEEF      | Market Steer |                    |              | 1.1                  |
| Click Class                                                                                                    | Count           |                  |              | Fill with ROG End  | ling Weight. | Prior Group          |
| A001001 Scenery-Oil/Acrylic                                                                                                | 12              |                  |              | Fill) (the Eulaibi | or Grada     | Next Group           |
| A001002 Anima-Oil/Acrylic<br>A001004 Plant World-Oil/Acrylic                                                               |                 |                  |              |                    |              | Clear Measure Data   |
| A001006 People-Oil/Acrylic<br>E001002 Reconditioned Tools for Home                                                         |                 |                  |              | Fill With Exhib    | itor Age     | Exit                 |
| F002004 Noxious Weeds                                                                                                    | << lte          | m >>             |              | EarTag Weight      | Height       | Print Call Sheet (A) |
| H017002 Any Level 2 Exhibit - Ages 11-                                                                                     |                 |                  |              |                    | _            | Print Call Sheet (D) |
| H017003 Any Level 3 Exhibit - Ages 14-                                                                                     | 0068 GOS3842 W  | /hite, Snow      |              | 500.00             |              | Fint Call Sheet (D)  |
| H045002 Any Level 2 exhibit - Ages 11-<br>H049002 Any Level 2 exhibit - Ages 11-<br>H056002 Any Level 2 exhibit - Ages 11- | 0067 GOS3547 W  | /arthog, Pumbaa  |              |                    |              | Measure Title 1      |
|                                                                                                    | 0066 6053926 5  | ailor Sinbad     |              |                    | -            | Weight               |
| H057001 Juniors (8-10 yrs old) - 1st or 2                                                                                  | 0065 G054208 B  | ubble Barneu     |              |                    | -            | Measure Title 2      |
| H051002 Any Level 2 exhibit - Ages 11-<br>H078014 Beef Cattle - Intermediate                                               | 0005 0054208 H  | ubble, bainey    |              |                    |              | Height               |
| H078015 Beef Cattle - Junior                                                                                               | 0064 GUS3/17 R  | obot, Hosie      |              | - <u> </u>         |              | Error Checking       |
| J003001 Market Steer                                                                                                    | 0063 GOS3622 P  | uppet, Pinocchio |              |                    |              | Endi Checking        |
| J003015 Market Beef - Heifer                                                                                               | 0062 GOS3709 M  | ouse, Minnie     |              |                    |              | Measurement 1        |
|                                                                                                    | 0061 GOS4126 La | aRamie, Jacque   |              |                    |              | Min 800              |
|                                                                                                    | 0060 GOS3839 Je | etson, Elroy     |              |                    |              | Max 1200             |
|                                                                                                    | 0059 GOS3800 H  | ood, Robin       |              |                    |              | 1200                 |
|                                                                                                    | 0058 GOS3617 C  | hipmunk, Chip    |              |                    |              | Measurement 2        |
|                                                                                                    | 0057 GOS3911 C  | at. Dilbert      |              |                    |              | PHU                  |
|                                                                                                    |                 |                  |              |                    |              | Мах                  |
|                                                                                                    |                 |                  |              |                    |              |                      |
|                                                                                                    |                 |                  |              |                    |              |                      |
|                                                                                                    | 1               |                  |              |                    |              |                      |

## Figure 2. Error Checking

 Type the ear tag number and measurement values for each exhibitor. Press the Tab key to move between the columns.

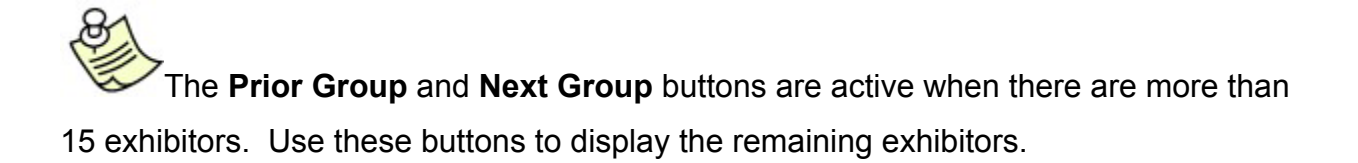